# Gyorskalauz a Windowshoz készült asztali Novell Filr 1.1 alkalmazáshoz

2014. július

## **Novell**<sub>®</sub>

## Gyorskalauz

A Novell Filr egyszerű elérést biztosít fájljaihoz és mappáihoz asztali gépéről, böngészőből és mobileszközökről is. Emellett a fájl- és mappamegosztási funkcióval közösen dolgozhat fájljain másokkal. A Novell Filr részletesebb áttekintését *a Filr webalkalmazás felhasználói kézikönyvének* (http://www.novell.com/documentation/novell-filr-1-1/filr-1-1\_user/data/ bookinfo.html) "A Novell Filr áttekintése" című szakaszában találja.

Ez a gyorskalauz a Filr alkalmazás Windows asztali számítógépen való használatát ismerteti.

A Filrt nem csak asztaláról, hanem az alábbi módokon is elérheti:

- A munkaállomásán futó webböngészőből, aminek módját a Filr webalkalmazás felhasználói kézikönyve (http:// www.novell.com/documentation/novell-filr-1-1/filr-1-1\_user/data/bookinfo.html) ismerteti.
- Mobileszközökről, amivel kapcsolatban a *Filr 1.1 mobilalkalmazás gyorskalauzában* (http://www.novell.com/ documentation/novell-filr-1-1/filr-1-1\_qs\_mobile/data/filr-1-1\_qs\_mobile.html) talál részletes információkat.

A Novell Filr rendszerben tárolt fájlokat szinkronizálhatja a számítógépével, ezt követően pedig a Filr-portál közvetlen elérése nélkül is módosíthatja őket. A fájlokon végzett módosítások és egyéb műveletek szinkronizálódnak a Filr és a számítógép között.

A Filr-rendszergazdáknak engedélyezniük kell az asztali Filr alkalmazás használatát a Filr-portálon. Az alkalmazás csak ezt követően használható az ebben a dokumentumban ismertetett módon. A további részleteket lásd a *Novell Filr 1.1 Beta felügyeleti útmutatójának* az asztali Filr alkalmazás fájlok elérésére való konfigurálását ismertető részében ("Configuring the Filr Desktop Application to Access Files").

## Támogatott környezetek

A Windowshoz készült asztali Filr alkalmazáshoz Windows XP rendszerre vagy újabb Windowsra van szükség.

## Támogatott nyelvek

Az asztali Filr alkalmazás alapértelmezett megjelenítési nyelvét az alkalmazást futtató munkaállomáson beállított nyelv határozza meg. Ha a munkaállomáson olyan nyelv van beállítva, amelyet az alkalmazás nem támogat, akkor angol nyelven jelenik meg.

Az asztali Filr alkalmazás az alábbi nyelveket támogatja:

- cseh
- kínai (egyszerűsített)
- kínai (hagyományos)
- dán
- holland

- finn
- francia
- német
- magyar
- olasz
- japán
- lengyel
- portugál (brazíliai)
- orosz
- spanyol
- svéd

## A szinkronizálás teljesítménykorlátai

Az optimális teljesítmény eléréséhez az asztali Filr alkalmazást úgy kell konfigurálni, hogy ne lépje túl a következő szinkronizálási korlátokat:

angol

## Összes szinkronizált fájl maximális száma: 35 000

### Maximális méret fájlonként: 5 GB

További információkért lásd: "Mappák szinkronizálásának beállítása", 4. oldal.

# Első lépések

- "A szinkronizálási mechanizmus", 2. oldal
- "Az asztali Filr alkalmazás letöltése és telepítése", 3. oldal
- "Az asztali Filr alkalmazás kezdeti beállítása", 3. oldal

## A SZINKRONIZÁLÁSI MECHANIZMUS

- "Mikor történik szinkronizálás?", 2. oldal
- "A szinkronizált mappák köre", 2. oldal
- "A támogatott műveletek köre", 2. oldal

## Mikor történik szinkronizálás?

Az asztali Filr alkalmazás és a Filr-kiszolgáló közötti szinkronizálás azonnal megtörténik az egyes fájlok mentését és bezárását követően, míg a Filr-kiszolgáló és az asztali Filr alkalmazás közötti szinkronizálás a Filr rendszergazdái által beállított ütemezés szerint zajlik. Az alapértelmezett érték 15 perc. Ha a kiszolgáló nem érhető el, az asztali ügyfél percenként megpróbál csatlakozni a kiszolgálóhoz, amíg a kapcsolat helyre nem áll.

Ha nem szeretne várni az ütemezett szinkronizálásra, kézzel is szinkronizálhatja a fájlokat. Részletek: "Fájlok kézi szinkronizálása", 5. oldal.

## A szinkronizált mappák köre

A Filr az alábbi Filr-területeken tárolt fájlokat szinkronizálja munkaállomásával:

Saját fájlok: A Filr-portál Saját fájlok területén lévő fájlok alapértelmezés szerint szinkronizálódnak a munkaállomással. Ha a munkaállomáson ad egy fájlt a Saját fájlok mappához (aminek elérési útja:

C:\Felhasználók\felhasználónév\Filr\My Files), a rendszer automatikusan szinkronizálni fogja ezt is a Filrrel a következő szinkronizáció során.

Velem megosztott: A Filr-portál Velem megosztott területén lévő fájlok alapértelmezés szerint szinkronizálódnak a munkaállomással. A Velem megosztott területről származó fájlok is szerkeszthetők, és a rendszer szinkronizálja a módosításokat a Filrrel. A munkaállomáson futó asztali Filr alkalmazásból azonban nem helyezhet fájlokat a Velem megosztott mappába (a

C:\Felhasználók\*felhasználónév*\Filr\Shared with Me mappába/). Az alkalmazás az ebben a mappában tárolt fájlokat nem szinkronizálja a Filrrel. Ehelyett azokhoz a mappákhoz adhat fájlokat a Velem megosztott mappa alatt, amelyekben közreműködői jogosultsággal rendelkezik.

Hálózati mappák: A hálózati mappákban található fájlokat az alkalmazás alapértelmezés szerint nem szinkronizálja a munkaállomással, azonban ezek szinkronizálása is beállítható. Ennek részletei: "Mappák szinkronizálásának beállítása", 4. oldal.

A Hálózati mappák terület a céges fájlrendszerben tárolt mappák és fájlok területe. A céges fájlok a felhasználói profil könyvtárában (a hálózati kezdőkönyvtárban), a csatlakoztatott hálózati meghajtókon, valamint a távoli kiszolgálókon lévő fájlok is lehetnek. A Filr tárhelyüktől független elérést biztosít ezekhez. A felhasználók által elérhető céges fájlok körét a Filr rendszergazdái határozzák meg.

A C:\Felhasználók\felhasználónév\Filr mappában tárolt fájlok nem szinkronizálhatók. A szinkronizálni kívánt fájlokat e mappa megfelelő almappáiba (a *My Files* vagy a *Net Folders* mappába) kell helyeznie. A *Shared with Me* mappába nem helyezhet fájlokat.

## A támogatott műveletek köre

A munkaállomás fájlrendszerének Filr-mappájában tárolt mappákon és dokumentumokon végrehajtott alábbi műveletek eredményét a módosítás utáni következő szinkronizálás során szinkronizálni fogja a rendszer a számítógép és a Filr-kiszolgáló között:

- Dokumentumok és mappák létrehozása
- Dokumentumok és mappák megosztása
- Hozzászólás írása dokumentumokhoz
- Dokumentumok módosítása
- Dokumentumok áthelyezése
- Dokumentumok és mappák átnevezése
- Dokumentumok és mappák törlése

Az asztali Filr alkalmazásból törölt dokumentumok és mappák a kiszolgálón is törlődnek, ha a felhasználónak van joga a törléshez. Ez azonban nem feltétlenül ugyanígy történik, ha a dokumentumokat a Velem megosztott területről törli.

Ha a Velem megosztott területről egy közvetlenül megosztott dokumentumot vagy mappát töröl, az adott fájl vagy mappa a jövőben nem fog szinkronizálódni az asztali Filr alkalmazással, de a kiszolgálón megmarad.

Ezzel szemben ha egy megosztott mappa egyik dokumentumát vagy almappáját törli, a művelet ténylegesen törli a fájlt vagy mappát, ha van ehhez jogosultsága.

#### Az asztali Filr alkalmazás letöltése és telepítése

1 A munkaállomásának böngészőjében nyissa meg a Filr webalkalmazást.

A Novell Filr böngészőbeli eléréséről *a Novell Filr 1.1 webalkalmazás kézikönyvének* "A Novell Filr elérése webböngészőből" című szakaszában olvashat.

- 2 Kattintson az oldal jobb felső sarkában hivatkozásként megjelenő saját nevére, majd az Asztali Filr alkalmazás letöltése parancsra.
- 3 Az operációs rendszernek megfelelő verzió letöltéséhez kattintson a *Windows x86-ügyfél*, a *Windows XP-ügyfél* vagy a *Windows x64-ügyfél* hivatkozásra.
- 4 A letöltés végeztével nyissa meg a NovellFilrSetupx86.exe, a NovellFilrSetup-x64.exe Vagy aNovellFilrSetup-winxp-1.1.exe fájlt (attól függően, hogy 32 vagy 64 bites, illetve Windows XP operációs rendszert használ-e).

Ha nincs telepítve a gépen a Microsoft .NETkeretrendszer 4-es verziója, a telepítő megkéri a licencszerződés elfogadására, majd telepíti a keretrendszert. (A Microsoft .NET-keretrendszer telepítése után újra kell indítani a számítógépet.)

A fájlok vagy mappák Filr-tulajdonságai csak akkor tekinthetők meg (lásd: "Egy fájl vagy mappa Filrtulajdonságainak megjelenítése", 8. oldal), ha a munkaállomáson telepítve van a Microsoft .NETkeretrendszer 4.5-ös verziója. (Az asztali Filr alkalmazás minden más funkciója elérhető a .NETkeretrendszer 4-es verziója alatt.) Ha az asztali Filr alkalmazás telepítésekor a számítógépre már telepítve van a .NET-keretrendszer 4-es verziója, külön kell telepíteni a .NET-keretrendszer 4.5-ös verzióját.

A Microsoft .NET-keretrendszer 4.5-ös verziója Windows XP rendszeren nem támogatott.

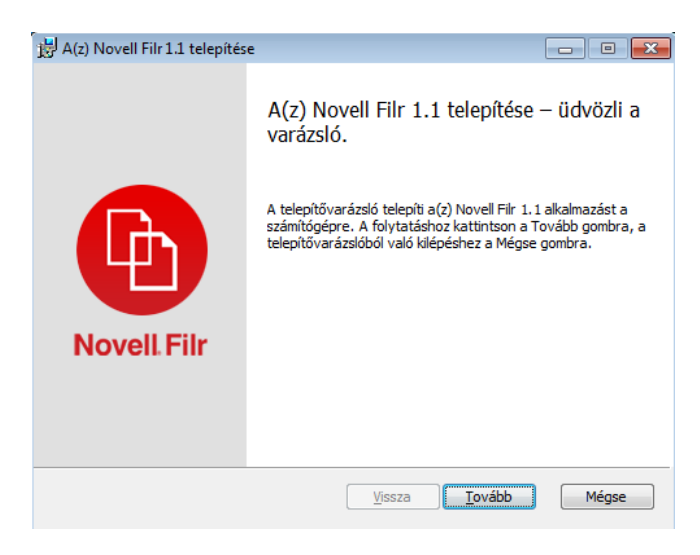

5 Kattintson a *Tovább* gombra.

- 6 A megfelelő elemre kattintva jelezze, hogy elfogadja a licencszerződést, és kattintson a *Tovább* gombra.
- 7 Ha kívánja, módosíthatja az asztali Filr alkalmazás telepítési mappáját, míg a *Tovább* gombra kattintva elfogadja a telepítő által felkínált mappát.
- 8 Kattintson a *Telepítés* gombra.

| 討 A(z | ) Novell Filr 1.1 telepítése                                            |           |          |     |  |  |  |  |  |
|-------|-------------------------------------------------------------------------|-----------|----------|-----|--|--|--|--|--|
| A     | z) Novell Filr 1.1 telepítése                                           |           |          | Ð   |  |  |  |  |  |
| Vá    | Várjon, amíg a telepítővarázsló telepíti a(z) Novell Filr 1.1 terméket. |           |          |     |  |  |  |  |  |
| ÁI    | apot:                                                                   |           |          |     |  |  |  |  |  |
|       |                                                                         |           |          |     |  |  |  |  |  |
|       |                                                                         |           |          |     |  |  |  |  |  |
|       |                                                                         |           |          |     |  |  |  |  |  |
|       |                                                                         | Vissza To | vább Még | jse |  |  |  |  |  |

9 A telepítés végeztével kattintson a *Befejezés* gombra, és folytassa a következő szakasszal: "Az asztali Filr alkalmazás kezdeti beállítása", 3. oldal.

### Az asztali Filr alkalmazás kezdeti beállítása

Az asztali Filr alkalmazás letöltése és telepítése után (lásd: "Az asztali Filr alkalmazás letöltése és telepítése", 3. oldal) az alkalmazás megkéri a kezdeti beállítások megadására. Ennek része a fiókadatok megadása, a szinkronizálandó mappák körének kijelölése, valamint a fájlokat a helyi gépen tároló mappa megadása.

| lovell Filr<br>Üdvözli a Novell Filr |                                                                                         |
|--------------------------------------|-----------------------------------------------------------------------------------------|
|                                      | Novell Filr-fájlok szinkronizálása a számítógép<br>és a Filr között                     |
|                                      | A Novell Filr rendszerbeli fájlokon bárhonnan,<br>internetkapcsolat nélkűl is dolgozhat |
|                                      | Kezdés                                                                                  |
|                                      |                                                                                         |

- 1 Az asztali Filr alkalmazás beállításához kattintson a *Kezdés* gombra.
- 2 A *Fiókadatok* szakaszban adja meg az alábbi adatokat:

**Kiszolgáló URL-címe:** Ebben a mezőben a számítógéppel szinkronizálandó fájlokat tároló Filrportál webcímét kell megadni. Példa: https:// Filr.cegnev.com:8443.

Felhasználónév: Adja meg a Filr-portálon bejelentkezésre használt Filr-felhasználónevét.

**Jelszó:** Adja meg a Filr-portálon bejelentkezésre használt Filr-fiókja jelszavát.

**Jelszó megjegyzése:** Ha megadja ezt a beállítást, az asztali Filr alkalmazás megjegyzi a jelszavát. (A Filr rendszergazdái letilthatják ezt a funkciót.)

- 3 Kattintson a Tovább gombra.
- 4 A Szinkronizált mappák szakaszban megfigyelheti, hogy a Saját fájlok és a Velem megosztott mappa fájljai alapértelmezés szerint szinkronizálódni fognak.
- 5 (Nem kötelező lépés) Ha adott, nyilvánosan megosztott hálózati mappákat vagy fájlokat kíván szinkronizálni:
  - 5a Kattintson a Szinkronizált mappák szakaszban a Hozzáadás gombra, majd a Hálózati mappák, illetve a Nyilvánosság fülre.
  - 5b Nyissa meg azoknak a nyilvánosan megosztott hálózati vagy nem hálózati mappáknak a helyét, amelyeket szinkronizálni szeretne, kattintson a

mellettük lévő *Letöltés* ikonra (4), majd kattintson az OK gombra.

- 6 (Nem kötelező lépés) Ha nem szeretné szinkronizálni a Saját fájlok vagy a Velem megosztott terület tartalmát (vagy csak részlegesen szeretné szinkronizálni):
  - **6a** Kattintson a *Hozzáadás* gombra a *Szinkronizált mappák* szakaszban, majd a *Saját fájlok* vagy a *Velem megosztott* fülre.
  - 6b Ha a Saját fájlok vagy a Velem megosztott területről semmit sem kíván szinkronizálni, kattintson az oszlopfejlécben található

Szinkronizálva wikonra. Ezt követően a szinkronizálni kívánt fájlok és mappák Letöltés

ikonjára kattintva kérheti ezen fájlok és mappák szinkronizálását.

A Szinkronizált wikon jelzi, hogy az adott fájl vagy mappa szinkronizálódik.

A *Letöltés* (1) ikon azon mappák és fájlok mellett jelenik meg a Saját fájlok és a Velem megosztott területen, amelyek már nem fognak szinkronizálódni.

- **6c** Kattintson az *OK* gombra.
- 7 Kattintson a Tovább gombra.
- 8 Adja meg az alábbi adatokat az *Általános beállítások* szakaszban:

**Filr-mappa:** Ha a *Tallózás* gombra kattint, módosíthatja az asztali Filr alkalmazás telepítési mappáját, de választhatja az alapértelmezett helyet is.

**A Filr indítása bejelentkezéskor:** Ha a géppel együtt az asztali Filr alkalmazást is el szeretné indítani, hagyja bejelölve ezt a jelölőnégyzetet.

9 Kattintson a *Tovább* gombra a beállítások áttekintéséhez, végül kattintson a *Befejezés* gombra.

Ekkor elindul az asztali Filr alkalmazás, amit az

értesítési területen látható Filr ikon 📵 is jelez.

# Mappák szinkronizálásának beállítása

Az asztali Filr alkalmazás első beállításakor megadhatja a szinkronizálandó mappák körét. Ebbe alapértelmezés szerint beletartozik a Saját fájlok és a Velem megosztott terület, míg a Hálózati mappák és a Nyilvánosság terület szinkronizálását külön kell kérni. Ezek a beállítások azonban a kezdeti konfigurálást követően is bármikor módosíthatók.

A hálózati mappák szinkronizálásához megtekintési jogosultság szükséges.

Az optimális teljesítmény eléréséhez az asztali Filr alkalmazást úgy kell konfigurálni, hogy ne lépje túl a szinkronizálási korlátokat. További információ: "A szinkronizálás teljesítménykorlátai", 1. oldal.

A Filr-beli hálózati mappák szinkronizálásának beállítása:

- 1 Kattintson a jobb gombbal a *Filr* ikonra (a) az értesítési területen, és válassza a *Filr-konzol megnyitása* parancsot.
- 2 Kattintson a Szinkronizált mappák lehetőségre a jelenleg szinkronizált mappák körének megjelenítéséhez.

|             |               | A mappákat a "Hozzáadás" gombra kattintva szinkronizálhatja az asztali géppel. |      |        |  |
|-------------|---------------|--------------------------------------------------------------------------------|------|--------|--|
| Szinkroniz  | ált mappák    | Név                                                                            | Hely | Méret  |  |
| Altalános b | eállítások    | 🔯 Saját fájlok                                                                 |      | 3 MB   |  |
| Függő mód   | losítások     | Velem megosztott                                                               |      | 0 bájt |  |
| Legutóbbi t | tevékenységek |                                                                                |      |        |  |
| /           | anna maadd30A |                                                                                |      |        |  |

3 Kattintson a *Hozzáadás* gombra.

Ekkor megjelenik a Filr-mappák hozzáadása párbeszédablak.

- 4 A szinkronizálni kívánt mappa helyétől függően válassza a Saját fájlok, a Velem megosztott, a Hálózati mappák vagy a Nyilvánosság lapot.
- 5 (Nem kötelező lépés) Ha egy mappa almappájára kíváncsi, kattintson a mappa nevére.
- 6 Kattintson a szinkronizálni kívánt mappa melletti *Letöltés* () ikonra.
  - vagy –

Ha minden mappát szinkronizálni szeretne, kattintson

a mappalista felett elhelyezkedő Letöltés 🕑 ikonra.

Ha egy mappát szinkronizálásra jelöl ki, az almappái is szinkronizálódni fognak.

A Filr rendszergazdáinak engedélyezniük kell azoknak a hálózati mappáknak és fájloknak az asztali Filr alkalmazással való szinkronizálását, amelyek nyilvánosan meg vannak osztva. Ha ezt nem tették meg, a mappa mellett egy piros ikon jelenik meg, és nem lesz szinkronizálható a mappa.

A hálózati mappákban tárolt fájlok szinkronizálása késhet, függetlenül a Filr rendszergazdái által beállított ütemezés mértékétől. Ha még nem szinkronizált fájlokra van szüksége egy hálózati mappából, előbb próbálja meg elérni őket a Filr webalkalmazásból vagy a Filr mobilalkalmazásból. Ha így sem sikerül a fájlokat az asztali Filr alkalmazással szinkronizálni, forduljon a Filr rendszergazdájához.

- 7 Ismételje meg a 4. lépés és a 6. lépés közötti műveletsort a Saját fájlok, a Velem megosztott, a Hálózati mappák vagy a Nyilvánosság terület további szinkronizálandó mappái esetén.
- 8 (Nem kötelező lépés) Kattintson azon mappák

Szinkronizálva wikonjára, amelyeket nem szeretne szinkronizálni.

Ha egy mappa szinkronizálódik, az almappáinak szinkronizálása külön nem tiltható le: ehhez a felsőbb szintű mappa szinkronizálását kell kikapcsolni.

– vagy –

Ha minden mappa szinkronizálását le szeretné állítani, kattintson a mappalista felett elhelyezkedő

Szinkronizálva 🔛 ikonra.

9 Kattintson az OK gombra.

A szinkronizálásra kijelölt mappák köre a Szinkronizált mappák lapon tekinthető meg. Az egyes mappák mérete nevük mellett, a *Méret* oszlopban látható. **10** Ha ellenőrizte, hogy valóban szinkronizálni szeretné-e az összes felsorolt mappát, kattintson az *Alkalmaz* gombra.

Ha 500 MB-nál nagyobb méretű mappát jelölt ki, folytatás előtt figyelmezteti a rendszer.

# A számítógépen tárolt Filr-fájlok megtekintése

Kattintson duplán a Filr 

 ikonra az értesítési területen.

– vagy –

Kattintson a jobb gombbal a *Filr* ikonra (B) az értesítési területen, és válassza a *Filr-mappa megnyitása* parancsot.

A Filr mappa közvetlenül a fájlrendszerből is elérhető. A Filr mappa jellemzően az alábbi helyen található meg:

• Windows 8, 7 és Vista rendszerben:

c: \Felhasználók \felhasználónév \Filr

Windows Vista esetén a Filr mappa az Intéző alkalmazásbeli kedvencek között is megtalálható.

Windows 7 és Windows 8 rendszerben a Filr mappa az Intézőből elérhető kedvencek és a könyvtárak között is megtalálható.

 Windows XP rendszerben: c:\Documents and Settings\felhasználónév\Dokumentumok\Filr

Az alapértelmezett elérési út módosítása: "A Filr által szinkronizált fájlok helyi példányát tároló mappa helyének módosítása", 9. oldal.

A munkaállomás és a Filr közötti fájlszinkronizáció részletei: "A szinkronizálási mechanizmus", 2. oldal.

# Fájlok kézi szinkronizálása

A Filr és a számítógép között kézzel is szinkronizálhatók a fájlok, ha nem szeretné megvárni a következő ütemezett szinkronizációt. A fájlokat be kell zárni a szinkronizáláshoz.

Az összes fájl kézi szinkronizálása:

1 Kattintson a jobb gombbal a *Filr* ikonra (a) az értesítési területen, és válassza a *Szinkronizálás kezdése* parancsot.

Egyetlen fájl kézi szinkronizálása:

- Nyissa meg a módosítani kívánt fájlt tartalmazó mappát, és jelölje ki a fájlt.
- 2 Kattintson a jobb gombbal a fájlra, és válassza a *Szinkronizálás kezdése* parancsot.

# A Filr megnyitása böngészőben az asztali Filr alkalmazásból

A Novell Filr webböngészős felület az asztali Filr alkalmazásból is megnyitható.

1 Kattintson a jobb gombbal a *Filr* ikonra 🖲 az értesítési területen, és válassza *A Filr az interneten* parancsot.

# Hozzászólás fájlokhoz és hozzászólások megtekintése

- 1 Tallózással keresse meg azt a fájlt, amelynek hozzászólásai érdeklik, vagy amelyhez szeretne hozzászólni.
- 2 Kattintson a jobb gombbal a fájlra, és válassza a *Hozzászólás* parancsot.

Megjelenik a Filr-hozzászólások párbeszédablak, benne pedig a fájlhoz tartozó összes létező hozzászólás.

3 A hozzászólásmezőben megfogalmazhatja hozzászólását, amit a Küldés gombra kattintva küldhet el.

– vagy –

Ha egy már meglévő hozzászólásra szeretne válaszolni, kattintson a mellette megjelenő *Válasz* 

ikonra 🦘, majd a *Küldés* gombra.

# Fájl vagy mappa megosztása

# A megosztási lehetőségek bemutatása

A Filr többféle módszert is kínál a felhasználónak arra, hogy fájljait és mappáit mások számára elérhetővé tegye. A fájlok elérhetővé tételének meghatározásakor több tényezőt is érdemes lehet figyelembe venni – például hogy a közzétenni kívánt információ mennyire bizalmas jellegű, illetve mennyire lehet érdekes adott személyek számára.

 Megosztás egyes felhasználókkal és csoportokkal: A fájlokat és mappákat saját szervezetén belül konkrét felhasználókkal és csoportokkal, a szervezeten kívül pedig konkrét felhasználókkal oszthatja meg. Amikor megoszt egy fájlt vagy mappát, meg kell adnia, hogy a felhasználók milyen szintű hozzáférést kapkötelező lépés). Megteheti például azt, hogy csak Olvasó hozzáférést ad egy felhasználónak, vagy megadhatja valakinek a Szerkesztő hozzáférést, és mellette engedélyezheti számára a fájl továbbosztását.

Az adott felhasználókkal, illetve csoportokkal való megosztás biztosítja a fájlok és mappák legmagasabb fokú védelmét. A felhasználók értesítést kapnak a megosztásról, és az elem megjelenik náluk a "Velem megosztott" területen.  Fájlhivatkozás terjesztése: Lehetősége van arra is, hogy egy fájlra mutató hivatkozást (URL-t) küldjön el az érintetteknek. Amikor egy fájl hivatkozását küldi el, minden olyan felhasználó hozzá tud férni a fájlhoz, aki megkapja a hivatkozást. A fájl azonban nem jelenik meg a Nyilvánosság területen, ezért kizárólag azok tudják megtekinteni, akik közvetlenül megkapták a hivatkozást.

A fájlhivatkozások terjesztésének módjairól a következő helyen talál információt: "Fájl hivatkozásának terjesztése", 7. oldal.

 Megosztás a nyilvánossággal: Amikor nyilvánosan oszt meg egy elemet, minden olyan személy megtekintheti a fájlt a Filr-portál Nyilvánosság területén, aki megkapta a portál URL-címét.

Közvetlenül az asztali Filr alkalmazással is megoszthatók a fájlok és a mappák:

- 1 Tallózással keresse meg a megosztandó fájlt vagy mappát.
- 2 Kattintson a jobb gombbal a keresett fájlra vagy mappára, és válassza a *Megosztás* parancsot.

Ekkor megjelenik a Filr-megosztás párbeszédablak.

3 A Felhasználó, csoport vagy e-mail hozzáadása mezőbe kezdje el beírni annak a felhasználónak vagy csoportnak a nevét, akivel az adott elemet meg szeretné osztani, és amikor a név megjelenik a legördülő listában, kattintson rá.

– vagy –

Adja meg annak a külső felhasználónak a teljes e-mail címét, akivel az adott elemet meg szeretné osztani, és nyomja le az Enter billentyűt.

- 4 (Nem kötelező lépés) Minden további felhasználóra ismételje meg a 3. lépés műveleteit.
- 5 (Szituációfüggő) Ha módosítani szeretné egy adott felhasználó hozzáférési beállításait:
  - 5a Válassza ki az érintett felhasználó nevét a *Megosztási partnerek* szakaszban.
  - 5b Az alábbi hozzáférési beállításokat módosíthatja:

**Hozzáférés:** Választhat az Olvasó, Szerkesztő és Közreműködő hozzáférési szintek közül. (A Közreműködő hozzáférési szint csak mappáknál jelenik meg.)

**Lejárat:** Megadhatja, mikor járjon le a megosztás érvényessége.

A megosztás időtartama megadható az érvényesség napjainak számával (azaz a beállítás időpontjától számított 24 órás időszakok számával), illetve a lejárati dátummal (amelynél a jogosultság a megadott nap kezdetén jár le). **Belső felhasználók:** Engedélyezheti, hogy a megosztás címzettjei más belső felhasználókkal is megoszthassák az anyagot.

Külső felhasználók: Engedélyezheti, hogy a megosztás címzettjei külső felhasználókkal is megoszthassák az anyagot.

**Nyilvánosság:** Engedélyezheti, hogy a megosztás címzettjei nyilvánosan is megoszthassák az anyagot.

**Fájlhivatkozás:** Engedélyezheti, hogy a megosztás címzettjei fájlhivatkozás útján másokkal is megosszák az anyagot.

További információ a fájlhivatkozásokról: "Fájl hivatkozásának terjesztése", 7. oldal.

**Megjegyzés:** Ebben a mezőben megjegyzést írhat azoknak, akikkel megosztja az anyagot. A megjegyzést csak azok olvashatják, akikkel meg van osztva az anyag.

- 6 (Szituációfüggő) Ha egyszerre több felhasználó hozzáférési beállításait szeretné módosítani:
  - 6a Tartsa lenyomva a Ctrl billentyűt, és közben a *Megosztási partnerek* szakaszban jelölje ki az érintett felhasználókat.
  - 6b Az alábbi hozzáférési beállításokat módosíthatja.

Az érintetlenül hagyott vagy meg nem adott hozzáférési beállítások esetén az egyes felhasználók jelenleg érvényes saját hozzáférési beállításai maradnak érvényben. Minden felhasználónál érvénybe lépnek azonban a megadott vagy módosított hozzáférési beállítások.

**Hozzáférés:** Az alábbi hozzáférési szerepkörök valamelyikét biztosíthatja felhasználónak, illetve csoportnak:

- Olvasó: Ezek a felhasználók megtekinthetik a velük megosztott fájlokat, illetve a velük megosztott mappák összes fájlját.
- Szerkesztő: Ezek a felhasználók módosíthatják a velük megosztott fájlokat, illetve a velük megosztott mappák összes fájlját.
- Közreműködő: (Csak mappák megosztása esetén) A felhasználók fájlokötelező lépés)tre a mappában, valamint átnevezhetik, módosíthatják, áthelyezhetik és törölhetik a mappabeli fájlokat. Magán a megosztott mappán semmilyen műveletet nem végezhetnek ezek a felhasználók.

**Lejárat:** Megadhatja a megosztás lejáratának napját.

A megosztás időtartama megadható az érvényesség napjainak számával (azaz a beállítás időpontjától számított 24 órás időszakok számával), illetve a lejárati dátummal (amelynél a jogosultság a megadott nap kezdetén jár le).

**Belső felhasználók:** Engedélyezheti, hogy a megosztás címzettjei más belső felhasználókkal is megoszthassák az anyagot.

Külső felhasználók: Engedélyezheti, hogy a megosztás címzettjei külső felhasználókkal is megoszthassák az anyagot.

**Nyilvánosság:** Engedélyezheti, hogy a megosztás címzettjei nyilvánosan is megoszthassák az anyagot.

**Fájlhivatkozás:** Engedélyezheti, hogy a megosztás címzettjei fájlhivatkozás útján másokkal is megosszák az anyagot.

További információ a fájlhivatkozásokról: "Fájl hivatkozásának terjesztése", 7. oldal.

**Megjegyzés:** Ebben a mezőben megjegyzést írhat azoknak, akikkel megosztja az anyagot. A megjegyzést csak azok olvashatják, akikkel meg van osztva az anyag.

- 7 (Nem kötelező lépés) A Nyilvánossá tétel ikonra kattintva a nyilvánosság számára is elérhetővé teheti az anyagot. A Megosztási partnerek szakaszban válassza ki az előbb felvett Minden felhasználó nevű felhasználót, és állítsa be a nyilvánosságnak biztosítandó hozzáférési beállításokat.
- 8 (Nem kötelező lépés) Az Értesítés szakaszban kattintson a legördülő listára, és válasszon a következő értesítési beállítások közül:

**Nincs:** Ha ezt a beállítást választja, a rendszer nem generál értesítéseket.

**Minden címzett:** A megosztott elem megosztási listáján szereplő felhasználók és csoporttagok mindegyike kap értesítést.

**Csak az újonnan felvett címzettek:** Csak azok a felhasználók kapnak értesítést, akikkel a jelen eljárás során készül megosztani az elemet.

Új és módosított címzettek: Csak azok a felhasználók kapnak értesítést, akikkel a jelen eljárás során készül megosztani az elemet, illetve akiknek megosztási jogait most módosítja.

9 Kattintson a Mentés gombra.

## Fájl hivatkozásának terjesztése

Lehetősége van arra is, hogy egy fájlra mutató hivatkozást (URL-t) küldjön el az érintetteknek. Amikor egy fájl hivatkozását küldi el, minden olyan felhasználó hozzá tud férni a fájlhoz, aki megkapja a hivatkozást. A fájl azonban nem jelenik meg a Nyilvánosság területen, ezért kizárólag azok férnek hozzá, akik közvetlenül megkapták a hivatkozást.

- Nyissa meg azt a mappát, amely a hivatkozás elküldése útján megosztani kívánt fájlt vagy mappát tartalmazza.
- 2 Kattintson a jobb gombbal a fájlra, illetve mappára, és válassza a *Fájlhivatkozás kérése* parancsot.

Megjelenik a Fájlhivatkozás párbeszédablak.

Ha a fájlhoz nem volt még létrehozva fájlhivatkozás, kattintson a *Fájlhivatkozás kérése* lehetőségre.

Ekkor az alkalmazás a következő URL-eket hozza létre a fájlhoz:

Letöltési fájlhivatkozás: A böngészőbeállításoktól függően a felhasználók kérdést kaphatnak arról, hogy letöltik-e vagy megnyitják-e a fájlt, vagy a fájl automatikusan megnyílik a böngészőben. Ezzel a hivatkozással a felhasználók közvetlenül hozzáférhetnek a fájlhoz.

**Megtekintési fájlhivatkozás:** Ez a hivatkozás böngészőprogramban, HTML nézetben jeleníti meg a fájlt. Ha egy webböngésző nem tud megjeleníteni egy adott fájltípust, a hivatkozás nem érhető el.

A fájlhivatkozás ezután már látható lesz a Megosztás párbeszédablakban. Módosíthatja a hivatkozáshoz tartozó lejárati dátumot vagy megjegyzést, vagy eltávolíthatja a hivatkozást, hogy az azzal rendelkező felhasználók a továbbiakban ne érhessék el a fájlt a Megosztás párbeszédablakon keresztül a következő részben leírt módon: "Fájl vagy mappa megosztása", 6. oldal.

3 (Nem kötelező lépés) Ha lejárati dátumot szeretne beállítani az elemhez, kattintson a *Lejárat* felirat melletti menügombra.

A megosztás időtartama megadható az érvényesség napjainak számával (azaz a beállítás időpontjától számított 24 órás időszakok számával), illetve a lejárati dátummal (amelynél a jogosultság a megadott nap kezdetén jár le).

- 4 A fájlhivatkozás terjesztéséhez a következő műveletek közül választhat:
  - Másolás: Kiválaszthatja, hogy a letöltési és a megtekintési hivatkozás közül melyiket szeretné másolni, majd ezt a vágólapra másolhatja. Az így másolt hivatkozást beillesztheti bármely más alkalmazásba.
  - E-mail: A munkaállomáson alapértelmezettként beállított levelezőprogram küldi el e-mailben a hivatkozást. Az e-mailbe a letöltési és a megtekintési hivatkozás is bekerül.
  - Filr e-mail: A hivatkozást a Filr beépített levelezőrendszere küldi el. Az e-mailbe a letöltési és a megtekintési hivatkozás is bekerül.

- Törlés: Az alkalmazás törli a fájlhivatkozást, hogy a felhasználók ne érhessék el a fájlt a náluk meglévő hivatkozással.
- 5 (Nem kötelező lépés) Miután létrehozta a fájlhivatkozást, a Megosztás párbeszédablakot megnyitva módosíthatja a fájlhivatkozás hozzáférési beállításait és hajthat végre egyéb felügyeleti műveleteket, a következő szakaszban leírtak szerint: "Fájl vagy mappa megosztása", 6. oldal.

# Egy fájl vagy mappa Filr-tulajdonságainak megjelenítése

A fájlokhoz és mappákhoz tartozó következő Filrtulajdonságok tekinthetők meg:

- Fájlnév
- Fájl elérési útja (ez a fájl vagy mappa Filr rendszeren belüli elérési útja)
- · Fájl mérete (csak fájlokra vonatkozik, mappákra nem)
- A fájlt vagy mappát létrehozó felhasználó
- A fájl vagy mappa létrehozási dátuma
- A fájl vagy mappa módosítási dátuma
- A fájlt megosztó felhasználó
- Azok a felhasználók, akikkel a fájl meg van osztva

Egy fájl vagy mappa Filr-tulajdonságainak megjelenítése:

- 1 Kattintson a jobb gombbal arra a fájlra vagy mappára, melynek a Filr-tulajdonságait szeretné megjeleníteni.
- 2 A *Tulajdonságok* paranccsal nyissa meg a Windows saját Tulajdonságok ablakát.
- 3 Válassza a Novell Filr lapot.

Megjelennek az adott fájl vagy mappa Filrtulajdonságai.

4 (Nem kötelező lépés) Ha van jogosultsága a fájl vagy mappa megosztásához, a *Megosztás* elemre kattintva megnyithatja a Filr-megosztás párbeszédablakot.

# Legutóbbi tevékenységek megtekintése

Lehetősége van megtekinteni az asztali Filr alkalmazásban legutóbb lezajlott tevékenységeket és eseményeket. Megtekintheti például a mappák utolsó Filr általi szinkronizálásának dátumát és időpontját, a módosult fájlok körét, valamint a szinkronizálási problémákat.

A legutóbbi tevékenységek megtekintése:

- 1 Kattintson a jobb gombbal a *Filr* ikonra (1) az értesítési területen, és válassza a *Filr-konzol megnyitása* parancsot.
- 2 Kattintson a *Legutóbbi tevékenységek* fülre.

# Rendszerszintű riasztások megtekintése

Az asztali Filr alkalmazás időnként különböző értesítéseket jeleníthet meg bizonyos eseményekről. Ezek közé tartozik többek között a szoftverfrissítések megjelenése, a jelszavak lejárta és a kiszolgálók leállása.

Ha vannak ilyen aktív rendszerszintű értesítések, egy információs jel **1** villog a *Filr* (a) ikonon.

A rendszerszintű riasztások megtekintése:

- 1 Kattintson a jobb gombbal a *Filr* ikonra (1) az értesítési területen, és válassza a *Filr-konzol megnyitása* parancsot.
- 2 Kattintson a *Rendszerszintű riasztások* fülre.

# A Filr által szinkronizált fájlok helyi példányát tároló mappa helyének módosítása

A Filr alapértelmezés szerint a helyi gép

c:\Felhasználók\*felhasználónév*\Filr mappájába helyezi a szinkronizált fájlokat.

Az asztali Filr alkalmazás kezdeti beállításakor megadhatja a telepítési mappa helyét a fájlrendszerben. Ezt a Filrmappát a későbbiekben bármikor megváltoztathatja.

**FONTOS:** Nem célszerű több számítógép által is elérhető hálózati mappát választani a szinkronizált fájlok tárolására. Az ilyen mappákba helyezett Filr-mappák esetén szinkronizációs problémák merülhetnek fel, ha a számítógépek valamelyikéről elért Filr-fájlok nincsenek szinkronban egymással és a Filr-kiszolgálón tárolt változattal.

A Filr-mappa áthelyezése:

- 1 Kattintson a jobb gombbal a *Filr* ikonra (1) az értesítési területen, és válassza a *Filr-konzol megnyitása* parancsot.
- 2 Az Általános beállítások fülre és a Tallózás gombra kattintva jelölje ki a Filr-mappa új helyét a fájlrendszerben.
- 3 Kattintson az OK, majd az Alkalmaz gombra.

## Az asztali Filr alkalmazásban beállított Filrfiókadatok módosítása

Az asztali Filr alkalmazás kezdeti beállításakor meg kell adnia a Filr-kiszolgáló adatait, valamint az ennek elérésére szolgáló fiókadatokat. Ezeket az adatokat a kezdeti beállítást követően bármikor módosíthatja az alább leírtak szerint:

- 1 Kattintson a jobb gombbal a *Filr* ikonra (B) az értesítési területen, és válassza a *Filr-konzol megnyitása* parancsot.
- 2 Kattintson a *Fiókadatok* fülre a Novell Filr Konzol ablakban.
- 3 Adja meg a következő adatokat:

**Fiók neve:** Ebben a mezőben egy informatív nevet adhat Filr-fiókja számára. A fájlrendszerbeli felhasználói könyvtárában egy ilyen nevű mappa fog létrejönni.

**Kiszolgáló URL-címe:** Ebben a mezőben a számítógéppel szinkronizálandó fájlokat tároló Filrportál webcímét kell megadni. Példa: https:// Filr.*cegnev*.com.

**Felhasználónév:** Adja meg a Filr-portálon bejelentkezésre használt Filr-felhasználónevét.

**Jelszó:** Adja meg a Filr-portálon bejelentkezésre használt Filr-fiókja jelszavát.

**Jelszó megjegyzése:** Ha megadja ezt a beállítást, az asztali Filr alkalmazás megjegyzi a jelszavát. (A Filr rendszergazdái letilthatják ezt a funkciót.)

4 Kattintson az Alkalmaz gombra.

| Flókadotok       Flók neve:       AcmeCorp File Site         Sankronizált mappák       Adjan meg trövid, ártelemszerű nevet a flókhoz.       Péda: Saját cég         Statalános beállitások       Péda: Saját cég       https://10.21.1.26.843         Eugudóbbi tevékenységek       Féhazmálónér:       bob         Jelszé       jelszé megjesyzése         Jelszé megjesyzése       Jelszé megjesyzése                                                                                                    | • |
|----------------------------------------------------------------------------------------------------|---|
| Santovincati mappak Attaiános beálitások Felagső módosítások Rendszerszintű riasztások Idelszi kitesete Idelszi kitesetee Idelszi kitesetee Idelszi kitesetee Idelszi kitesetee | ( |
| Függő módosíkások:       https://10.21.1.268443         Legudóbbi terékenységek:       Példa: https://10.21.1.268443         Rendszerszintű riasztások       beb         Jelszó       bob         Jelszó megjegyzése       Jelszó megjegyzése         Bob bob       Maximalis fájiméret: 50 MB                                                                                                    |   |
| Legutóbbi tevékenységek     Rendszerszintű riasztások     Felhasználónév: bob     Jelszó:     Jelszó megjegyzése     Jelszó megjegyzése     bob bob     Maximalis fájlméret: 50 MB                                                                                                    | 1 |
| Prendszerszintű riasztások Jelszó: Jelszó megiegyzéke Dob bob Maximalis fájiméret: 50 M8                                                                                                    |   |
| Jelszón engiegyzése<br>Delszón megjegyzése<br>bob bob<br>Masimalis fájlméret: 50 MB                                                                                                    |   |
| Jelszó megiegyzése bob bob Maximális fájlméret: 50 MB                                                                                                    |   |
| bob bob<br>Maximális fájlméret: 50 MB                                                                                                    |   |
|                                                                                                    |   |
| Teljes profil megtekintése a Filr rendszerben                                                                                                    |   |
|                                                                                                    |   |

# Adatkvóta megtekintése

A Novell Filr rendszergazdái adatkvótákat állíthatnak be a Filr-portálon tárolt adatok mennyiségének korlátozására.

Ha a Filr-portálon engedélyezettek az adatkvóták, fontos tisztában lenni azzal, hogy mi számít bele az adatkvótába, hogy milyen típusú adatkvóták léteznek, valamint hogy hogyan tekintheti meg az adatterület-felhasználás aktuális mértékét, ezzel időben információt szerezve a kvóta várható beteléséről. Ha elérte a kvótában meghatározott méretet, a Filr lehetővé teszi a korábban törölt fájlok és mellékletek végleges törlését.

### AZ ADATKVÓTÁK SZEREPE

Az adatkvóták korlátozzák az egyes felhasználók által a Filr-portálon tárolható adatok mennyiségét. A hálózati mappákban tárolt fájlok (beleértve a saját könyvtára fájljait is) mérete nem számít bele a kvótába.

### Adatkvóta megtekintése

Az adatkvóták használata nincs beállítva minden Filrportálon. Ha az ebben a szakaszban ismertetett módon nem tudja megtekinteni adatkvótáit, a Filr rendszergazdái nem állítottak be adatkvótát a Filr-portálon.

Az adatkvóta megtekinthető az asztali alkalmazásból:

- 1 Kattintson a jobb gombbal a *Filr* ikonra (1) az értesítési területen.
- 2 Kattintson a Filr-konzol megnyitása parancsra.
- 3 Kattintson a *Fiókadatok* fülre a Novell Filr Konzol ablakban.

Ekkor megjelenik az adatkvóta, valamint a jelenleg felhasznált terület. Emellett a maximális fájlméret is látható: ennél nagyobb fájlokat nem tud feltölteni a Filrportálra.

További információért lásd a Novell Filr 1.1 webalkalmazás felhasználói kézikönyvének "Az adatkvóta kezelése" című részét.

# A szinkronizációs problémák értelmezése és megszüntetése

A szinkronizációs problémák túlnyomó többsége megoldható a Filr Konzol Függő módosítások lapján. A részletes vizsgálatokat igénylő esetekben tanulmányozhatja az asztali alkalmazás naplóit.

- "Függőben levő műveletek értelmezése", 10. oldal
- "Dokumentumok közötti ütközések feloldása", 10. oldal
- "Az asztali Filr alkalmazás naplófájljainak megtekintése", 11. oldal

## Függőben levő műveletek értelmezése

A rendszer használata során az alábbi ikonokkal jelölt szinkronizálási problémák merülhetnek fel:

- 🧐 : Feltöltési hiba.
- 🧐 : Feltöltési figyelmeztetés.
- Etöltési hiba.
- Letöltési figyelmeztetés.
- 🐏: Feltöltési és letöltési hiba.
- Eltöltési és letöltési figyelmeztetés.

C: Az ügyfél még nem próbálta meg feltölteni vagy letölteni a fájlt.

Ha nem tudja pontosan, miért nem töltődik fel vagy le egy dokumentum, tekintse meg a legfrissebb eseményeket. Ennek módja: "Legutóbbi tevékenységek megtekintése", 8. oldal.

#### DOKUMENTUMOK KÖZÖTTI ÜTKÖZÉSEK FELOLDÁSA

Ha egy dokumentumot egyszerre több gépen módosítanak, ütközések léphetnek fel.

A dokumentumütközések feloldásának módja:

- 1 Kattintson a jobb gombbal a *Filr* ikonra 🖲 az értesítési területen.
- 2 Kattintson a Filr-konzol megnyitása parancsra.
- 3 Kattintson a Függő módosítások fülre.

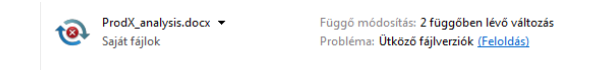

4 Kattintson a *Feloldás* hivatkozásra a rendezni kívánt ütközés mellett:

**Saját verzió megtartása:** A Filr-kiszolgálón lévő fájl cseréje a saját (helyi) verzióval.

**Kiszolgálói verzió megtartása:** A saját (helyi) fájl törlése, és helyette a Filr-kiszolgálón lévő verzió letöltése.

**Mindkét fájl megtartása:** Ebben az esetben a Filrkiszolgálón lévő verzió marad az eredeti fájl, a fájl saját verzióját pedig átnevezi a rendszer.

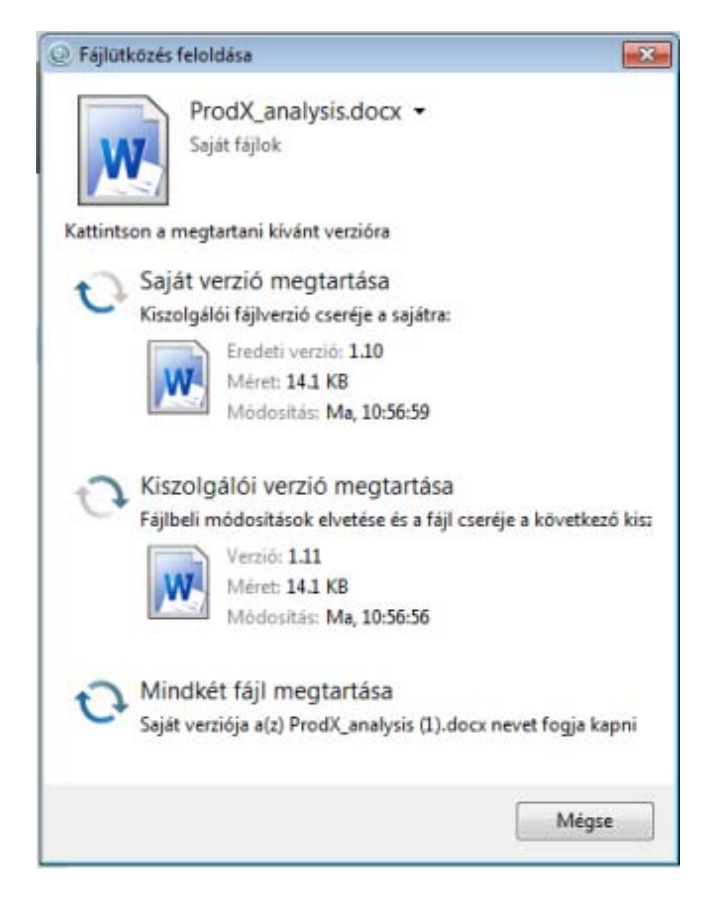

### Az asztali Filr alkalmazás naplófájljainak megtekintése

Ha egyes Filr-fájlok a várakozásaival ellentétben nem töltődnek le a gépére, vagy más szokatlan jelenséggel találkozik, a filr.log naplófájlban tájékozódhat a problémáról.

- 1 Nyissa meg a Windows Intézőt.
- 2 A Windows Intéző címsorába (a mappatartalom felett az aktuális mappa elérési útjának mappáit megjelenítő mezőbe) írja be vagy illessze be a következő elérési utat:

%USERPROFILE%\Local Settings\Application
Data\Novell\Filr

3 Nyissa meg a filr.log fájlt.

Ha a filr.log fájl mérete eléri az 1 MB-ot, a régebbi adatok a filr.log.1, a filr.log.2 és a filr.log.3 nevű fájlba kerülnek.

# Az asztali Novell Filr alkalmazás eltávolítása

Ha teljes egészében el szeretné távolítani az asztali Filr alkalmazást, járjon el az alábbi bekezdésekben leírtak szerint:

- "Az asztali Filr alkalmazás eltávolítása a Windows Vezérlőpultjával", 11. oldal
- "A Filr-mappa törlése", 11. oldal
- "Beállításkulcsok törlése", 11. oldal
- "Hitelesítő adatok törlése", 11. oldal
- "A Lomtár kiürítése", 12. oldal

#### Az asztali Filr alkalmazás eltávolítása a Windows Vezérlőpultjával

- 1 Kattintson a *Start* gombra, majd a *Vezérlőpult* parancsra.
- Kattintson a Programok szakasz Program eltávolítása műveletére.
- 3 Jelölje ki a *Novell Filr* alkalmazást a listában, és kattintson az *Eltávolítás* gombra.

### A FILR-MAPPA TÖRLÉSE

A Filr-mappa elérési útja az operációs rendszertől függ:

### Windows Vista és Windows 7 rendszerben:

felhasználói profil\AppData\Local\Novell\Filr

Windows XP rendszerben: felhasználói

```
profil\Local
Settings\Application\Data\Novell\Filr
```

### BEÁLLÍTÁSKULCSOK TÖRLÉSE

1 Kattintson a Start gombra, majd a Futtatás parancsra.

Ha nem jelenik meg a Futtatás parancs írja be a Futtatás szót a *keresőmezőbe*, és nyomja le az Enter billentyűt.

- 2 Írja be a regedit parancsot, és kattintson a *Megnyitás* gombra.
- 3 Törölje az alábbi beállításkulcsokat, ha léteznek:
  - \\HKEY\_CURRENT\_USER\Software\Novell\Filr
  - \\HKEY\_LOCAL\_MACHINE\Software\Novell\Filr

#### HITELESÍTŐ ADATOK TÖRLÉSE

Windows Vista és Windows 7 rendszerben:

- 1 Kattintson a *Start* gombra, majd a *Vezérlőpult* parancsra.
- 2 Válassza a Felhasználói fiókok és családbiztonság > Hitelesítő adatok kezelője lehetőséget.
- **3** Távolítsa el a Novell.Collaboration.Filr kifejezéssel kezdődő hitelesítő adatokat.

Windows XP rendszerben:

- 1 Kattintson a *Start* gombra, majd a *Vezérlőpult* parancsra.
- 2 Kattintson duplán a Felhasználói fiókok lehetőségre.
- 3 Kattintson arra a felhasználói fiókra, amellyel bejelentkezett.
- 4 Kattintson a Hálózati jelszavak kezelése lehetőségre.
- 5 Távolítsa el a Novell.Collaboration.Filr kifejezéssel kezdődő hitelesítő adatokat.

## A LOMTÁR KIÜRÍTÉSE

1 A Filr alkalmazás, a metaadatok, a naplófájlok és a hitelesítő adatok törlése után törölje a lomtárat: kattintson duplán a *Lomtár* ikonra, és válassza a *Lomtár ürítése parancsot*.

## Ismert problémák

Az ismert problémákat *az asztali Novell Filr alkalmazás fontos fájlja* (http://www.novell.com/documentation/novellfilr-1-1/filr-1-1\_readme\_desktop/data/filr-1-1 readme desktop.html) sorolja fel.

Jogi nyilatkozat: Copyright © 2013–2014 Novell, Inc. Minden jog fenntartva. A kiadó előzetes írásbeli hozzájárulása nélkül a kiadvány sem részben, sem egészében nem reprodukálható, nem fénymásolható, nem tárolható dokumentum-visszakereső rendszerben, és nem továbbítható. A Novell védjegyeiről a Novell védjegyeinek és szolgáltatásvédjegyeinek (http://www.novell.com/company/legal/trademarks/tmlist.html) weblapján tájékozódhat. Minden más védjegy a jogtulajdonosának tulajdona.